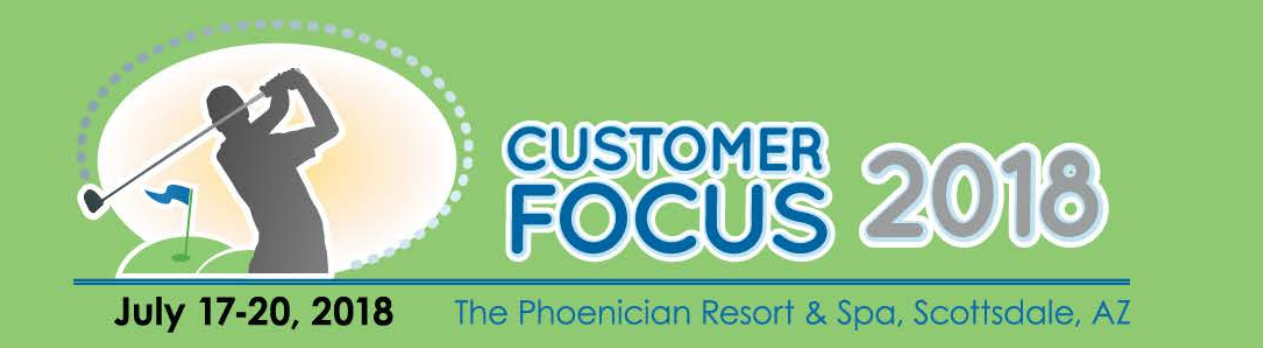

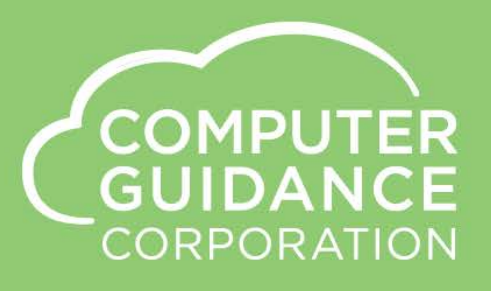

### LCPtracker Construction Certified Payroll eCMS v.4.1 SP2 FP5

James Strang – Director of Application Development, Computer Guidance Corporation Penny J Chambers – Sr. Application Support Lead, Computer Guidance Corporation Ruth Peppers - Application Support Specialist, Computer Guidance Corporation

© 2018 Computer Guidance Corporation. All Rights Reserved.

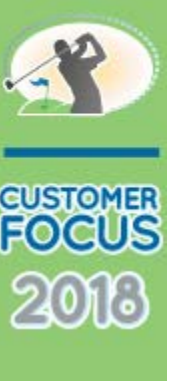

# LCPtracker Certified Payroll

LCPtracker is a powerful web-based software for collecting, verifying, and managing certified payrolls and other labor compliance related documents.

eCMS currently creates a CSV data file that can be submitted to LCPtracker for All Certified Jobs

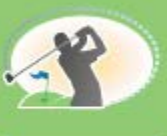

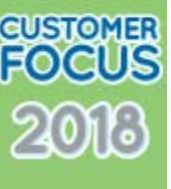

#### Certified Description – Class Code

#### Payroll > Maintenance 1 > Employee Class Master >

| Payroll                                | ayroll Employee C                                    |                    |             | ass Maintenance                                                                    | Mode: Update        | XPR2       | 2802    | PRP        | M08 - 8 |
|----------------------------------------|------------------------------------------------------|--------------------|-------------|------------------------------------------------------------------------------------|---------------------|------------|---------|------------|---------|
| Employee Class: 600                    | Employee Class: 600     Employee Type: 05     Job I  |                    | Job Number: | Sub Job Number:                                                                    |                     | 01/01/1981 | through | 12/31/2099 |         |
| Description:<br>Certified Description: | TYPE 05<br>Class Code De<br><b>Ra<mark>e</mark>s</b> | 50                 |             | Equipment Required:<br>Union Number:<br>Overtime Hours-Day<br>Overtime Hours-Week: |                     | ٢          |         |            |         |
| Cert<br>Colu                           | tified Desc<br>mn I – Cla                            | ription<br>ss Code |             | Reference:<br>Code:                                                                | Worker's Comp       | <          |         |            |         |
|                                        |                                                      |                    |             | New                                                                                | York CHAMP Cod      | des        |         |            |         |
|                                        | Rate Different                                       | al                 |             | Trade:                                                                             | 47                  |            |         |            |         |
|                                        | Regular                                              | Overtime           | Other       | Class:                                                                             | 1                   |            |         |            |         |
| Swing Shift:                           | 0.00                                                 | 0.00               | 0.00        | Occ                                                                                | upation Description | ons        |         |            |         |
| Graveyard Shift:                       | 0.00                                                 | 0.00               | 0.00        | Description 1:                                                                     |                     |            |         |            |         |
|                                        |                                                      |                    |             | Description 2:                                                                     |                     |            |         |            |         |

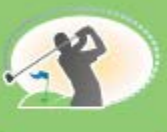

### LCPtracker

#### Payroll > Certified Payroll > LCP Tracking Field Mapping

| Q                   |                   |        |                            |                |                  |              |         | APP      | SUPP                                 | ORT V. | 4.1   |       |        | <u>15/000 - P</u> | C's Constr | uction - 4. | 1        | ·0, 1 | ן ב<br>ב | 3 🤤   | 8   |
|---------------------|-------------------|--------|----------------------------|----------------|------------------|--------------|---------|----------|--------------------------------------|--------|-------|-------|--------|-------------------|------------|-------------|----------|-------|----------|-------|-----|
| A/P A/R<br>Prop Mgm | Admin Archiva     | Rep Co | om Com<br>onst RE          | idata<br>Q Sei | Copy Co<br>rvice | D EQIA       | CCI     | Eq Maint | ECM                                  | Forms  | G/L   | H/R   | H/R-E  | Imports           | Inquiry    | J/C         | Ord      | Proc  | 9/C      | P/C-2 | P/0 |
|                     | Annual            | •      |                            |                |                  |              |         |          |                                      | _      |       |       |        |                   |            |             |          |       |          | -     |     |
| $\sim$              | Certified Payroll | •      | eMars De                   | eductions/     | /Benefits        |              |         | 12       |                                      |        |       |       |        |                   |            |             |          |       |          |       |     |
| $\sim$              | Check Rec         | ۲      | AASHTO                     | Ware Em        | ployee (         | Class        |         | 1        |                                      | LC     | CP Tr | acki  | ng Fie | eld M             | appi       | ng IV       | lenu     | i Opt | ion      |       |     |
|                     | Entry             | ٠      | AASHTO                     | Ware Frir      | nge Ben          | efit Prograr | ms      |          | 5 Ways to Man Benefits or Deductions |        |       |       |        |                   |            |             |          |       |          |       |     |
|                     | History           | ×      | AASHTO                     | Ware JC        | Job Cer          | tified       |         | ~ I      |                                      |        | 5 000 | 1y5 t |        | p bei             | ients      |             | /cut     |       | 15       |       |     |
|                     | Imports           | ۲      | AASHTO                     | Ware Min       | nority X-I       | Reference    |         | - I      |                                      |        |       |       | Hum    | nan R             | esou       | rces        | Ben      | efit  |          |       |     |
|                     | Inquiry           |        | AASHTO                     | Ware Sta       | ate Craft        | Labor X-Re   | eferenc | e        |                                      |        |       |       |        |                   |            |             |          |       |          |       |     |
|                     | Labor Reports     | •      | California                 | a Compan       | y State          | Certified    |         |          |                                      |        |       | Н     | uma    | n Res             | ource      | es De       | eduo     | ction | S        |       |     |
|                     | Listings          | ٠      | California                 | a Job Stat     | te Certifie      | ed           |         |          |                                      |        |       |       |        |                   |            |             |          |       |          |       |     |
|                     | Maintenance 1     | ٠      | Certified                  | Payroll Re     | eport            |              |         |          |                                      |        |       |       | F      | Payro             | ll Deo     | ducti       | ons      |       |          |       |     |
|                     | Maintenance 2     | •      | Certified                  | Payroll XI     | ML               |              |         | ~        |                                      |        |       |       |        | 1.1               |            |             | <b>.</b> |       |          |       |     |
|                     | Monthly           | •      | LCP Tracking Field Mapping |                |                  |              |         |          |                                      |        |       |       |        | Unio              | on Be      | eneti       | ts       |       |          |       |     |
|                     | Processing        | • 1    | (99                        |                | 4                |              | ~       |          |                                      |        |       |       | Inior  | ) Dec             | luctio     | าทร         |          |       |          |       |     |
|                     | Quarterly         | •      | -                          |                |                  | Ho           | st      | ed       |                                      |        |       |       |        | onioi             | · Det      | acci        | 5115     |       |          |       |     |
|                     | Retroactive       |        |                            | 1              |                  |              |         |          |                                      | _      |       |       | _      |                   |            |             |          |       |          |       |     |

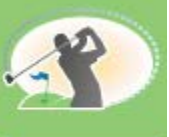

### **LCPtracker**

#### Payroll > Certified Payroll > LCP Tracking Field Mapping

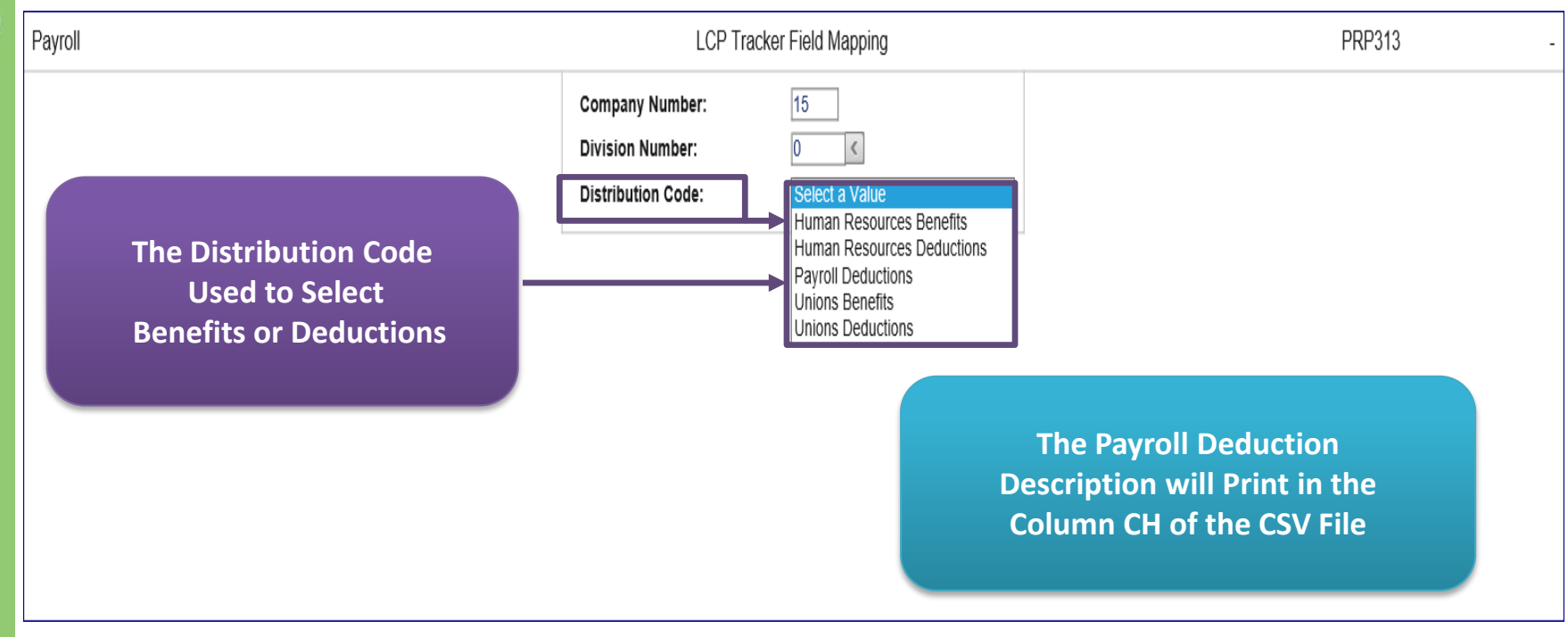

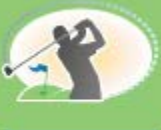

### LCPtracker

#### H/R Benefits Mapping

Payroll > Certified Payroll > LCP Tracking Field Mapping

| Payroll                              | LCP Tracker                                               | Field Mapping                         | PRP313 | - |
|--------------------------------------|-----------------------------------------------------------|---------------------------------------|--------|---|
| Selection Screen for<br>H/R Benefits | Company Number:<br>Division Number:<br>Distribution Code: | 15<br>0 <<br>Human Resources Benefits |        |   |

| The example of the Detail     |
|-------------------------------|
| Screen on the next slide does |
| not show the full screen.     |

You will be able to map 17 lines per screen.

If additional lines are needed there is a down arrow to access more screens

| Not Selected                             |
|------------------------------------------|
| Employer - Wages Paid in Lieu of Fringes |
| Employer - Pension                       |
| Employer - Vacation and Holidays         |
| Employer - Training                      |
| Employer - All Other                     |
| Employer - Traveling/Subsistence         |
| Employee - Voluntary Pension             |
| Employee - Voluntary Medical Insurance   |
| Employee - Savings not Voluntary Pension |
| Employee - Union Dues                    |
| Employee - Other Deductions              |

LCP Tracker Column

H/R Benefits will be mapped to one of the 7 ER Categories Listed on Detail Screen

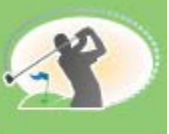

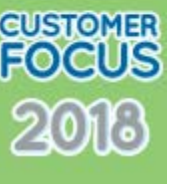

#### H/R Benefits Mapping Payroll > Certified Payroll > LCP Tracking Field Mapping

| Pavroll                                                                                                    | Pavroll LCP Tracker F |   |  |                      |                        |                                                                                      | Mode: Update PRP313                      | - |
|----------------------------------------------------------------------------------------------------|-----------------------|---|--|----------------------|------------------------|--------------------------------------------------------------------------------------|------------------------------------------|---|
| Palate Distribution Number Deduction Type Union Number                                                                                                    |                       |   |  | eduction Description |                        | LCP Tracker Column                                                                   | _                                        |   |
|                                                                                                    | 8 <                   |   |  | Wages                | Paid in Lieu of Friges |                                                                                      | Employer - Wages Paid in Lieu of Fringes |   |
|                                                                                                    | 16 <                  | 0 |  | EE Ins               | - Box 12DD             |                                                                                      | Employer - Health and Welfare            |   |
|                                                                                                    | 21 <                  | 0 |  | Vacatio              | on / Holiday Benefit   |                                                                                      | Employer - Vacation and Holidays         |   |
|                                                                                                    | 44 <                  | 0 |  | HSA F                | R Paid Ben             |                                                                                      | Employer - Training                      |   |
|                                                                                                    | 101 <                 | 0 |  | Tax Y-               | Gross Y-Net N - Other  |                                                                                      | Employer - All Other                     |   |
|                                                                                                    | 225 <                 | 0 |  | Retiren              | nent Plan              |                                                                                      | Employer - Pension                       |   |
|                                                                                                    | 503 <                 | 0 |  | Daily B              | enefit \$50 00         |                                                                                      | Employer - Traveling/Subsistence         |   |
| Check the Delete Field and Click OK<br>Use the Prompt Feature to Select the Benefit being Mapped<br>The System will Populate the following Fields Automatically<br>Distribution No, Ded Type, Union No and Ded Description |                       |   |  | Exit                 | Each Bene fro          | Previous Ok<br>efit Requires an ER Categom the LCP Tracker Colum<br>Drop Down Prompt | ory Select                               |   |
| Currently the OK Button WILL do the following                                                                                                    |                       |   |  |                      | In Or<br>Exit          | rder to Exit the Screen Se                                                           | enu                                      |   |
| Create/Update Mapped Records in the PRTLCPX File<br>It WILL NOT Advance You to Exit the Screen                                                                                                    |                       |   |  |                      | Previous<br>Be St      | or<br>to Return to the Selection<br>ure to Click OK before Ex                        | on Menu<br>iting                         |   |

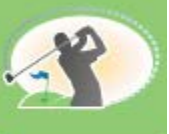

#### H/R Deductions Mapping Payroll > Certified Payroll > LCP Tracking Field Mapping

LCPtracker

| Payroll |                                        | LCP Tracker Field Mapping                                                                                     | PRP313 |
|---------|----------------------------------------|----------------------------------------------------------------------------------------------------|--------|
|         | Selection Screen for<br>H/R Deductions | Company Number:     15       Division Number:     0 <       Distribution Code:     Human Resources Deductions |        |

LCP Tracker Column

The example of the Detail Screen on the next slide does not show the full screen.

You will be able to map 17 lines per screen.

If additional lines are needed there is a down arrow to access more screens

#### Not Selected Employer - Wages Paid in Lieu of Fringes Employer - Health and Welfare Employer - Pension Employer - Vacation and Holidays Employer - Training Employer - Traveling/Subsistence Employee - Voluntary Pension Employee - Voluntary Pension Employee - Voluntary Medical Insurance Employee - Savings not Voluntary Pension Employee - Union Dues Employee - Other Deductions

H/R Deductions will be mapped to one of the 5 EE Categories Listed on Detail Screen

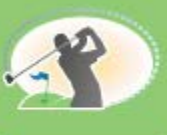

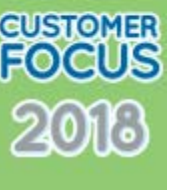

#### H/R Deductions Mappping Payroll > Certified Payroll > LCP Tracking Field Mapping

| Payroll LCP Tracker Field                                                                                                    |                                                                                    |                                       |               |              | apping                          |                                                  | Mode: Update PRP313                                                                                                | -                                   |
|----------------------------------------------------------------------------------------------------|------------------------------------------------------------------------------------|---------------------------------------|---------------|--------------|---------------------------------|--------------------------------------------------|----------------------------------------------------------------------------------------------------|-------------------------------------|
| Delete                                                                                                    | Distribution Number                                                                | Deduction Type                        | Union Number  | Deduc        | tion Description                |                                                  | LCP Tracker Column                                                                                                 |                                     |
|                                                                                                    | 15 <                                                                               | 0                                     |               | EE Ins - Box | ( 12DD                          |                                                  | Employee - Voluntary Medical Insurance                                                                             | V                                   |
|                                                                                                    | 101 <                                                                              | 0                                     |               | Tax Y- Gross | s Y-Net N - Other               |                                                  | Employee - Other Deductions                                                                                        | ~                                   |
|                                                                                                    | 226 <                                                                              | 0                                     |               | Voluntary Pe | ension Deduction                |                                                  | Employee - Voluntary Pension                                                                                       | V                                   |
|                                                                                                    | 227 <                                                                              | 0                                     |               | Savings not  | Vol Pension Ded                 |                                                  | Employee - Savings not Voluntary Pensi                                                                             | on 🗸                                |
| Cl<br>Use<br>Th                                                                                                    | To Delete a R<br>neck the Delete Fiel<br>the Prompt Feature<br>e System will Popul | e to Select the D<br>ate the followir | eduction bein | Exit         | Refresh F<br>Each Deo<br>Select | duction Requires an EE<br>from the LCP Tracker C | Category<br>olumn                                                                                                  |                                     |
| Currently the OK Button WILL do the following<br>Allow You to Delete a Record that Is Checked to Delete<br>Create/Update Mapped Records in the PRTLCPX File<br>It WILL NOT Advance You to Exit the Screen |                                                                                    |                                       |               |              |                                 | In Or<br>Exit t<br>Previous<br>Be Su             | rder to Exit the Screen S<br>to Return to the Main N<br>or<br>to Return to the Selecti<br>ure to Click OK before E | elect<br>Aenu<br>ion Menu<br>xiting |

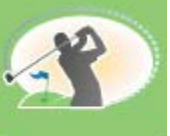

### LCPtracker

#### Payroll Deductions Mapping Payroll > Certified Payroll > LCP Tracking Field Mapping

| Payroll                                    | LCP Tracker Field Mapping                                                                             | PRP313 - |
|--------------------------------------------|----------------------------------------------------------------------------------------------------|----------|
| Selection Screen for<br>Payroll Deductions | Company Number:     15       Division Number:     0 <       Distribution Code:     Payroll Deductions |          |

LCP Tracker Column

The example of the Detail Screen on the next slide does not show the full screen.

You will be able to map 17 lines per screen.

If additional lines are needed there is a down arrow to access more screens

Employee - Other Deductions

Payroll Deductions will be mapped to one of the 4 EE Categories Listed on Detail Screen Excluding Union Deductions

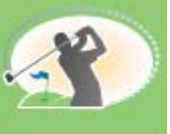

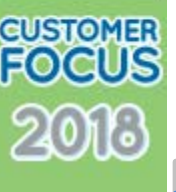

#### Payroll Deductions Payroll > Certified Payroll > LCP Tracking Field Mapping

| Payroll Deduct   | tions                                                        |                                                        | LCP Tracker Fie                                                 | eld Mapping           | Mode: Update PRP313 -                                                                                                   |
|------------------|--------------------------------------------------------------|--------------------------------------------------------|-----------------------------------------------------------------|-----------------------|----------------------------------------------------------------------------------------------------|
| Delete           | Distribution Number                                          | Deduction Type                                         | Union Number                                                    | Deduction Description | L CP Tracker Column                                                                                                    |
|                  |                                                              |                                                        |                                                                 |                       |                                                                                                    |
| •                | 1 1                                                          | 0                                                      |                                                                 | vince pet Vel Dervier |                                                                                                    |
|                  | 40 <                                                         | 0                                                      | EE Si                                                           | wings not voi Penxion | Employee - Savings not voluntary Pension                                                                                |
|                  | 100 <                                                        | 0                                                      | HSAI                                                            | DEDUCTION             | Employee - Voluntary Medical Insurance                                                                                  |
|                  | 999 <                                                        | 0                                                      | ACH                                                             | DEPOSIT               | Employee - Other Deductions                                                                                             |
| Chec             | To Delete a Re<br>the Delete Field                           | cord<br>and Click OK                                   |                                                                 | Exit                  | Refresh Previous Ok                                                                                                    |
| Use the<br>The S | e Prompt Feature t<br>System will Popula<br>Distribution No, | to Select the De<br>te the following<br>Ded Type and D | duction being Mapped<br>Fields Automatically<br>Ped Description |                       | Each Deduction Requires an EE Category<br>Select from the LCP Tracker Column<br>Drop Down Prompt                        |
| Alle             | Currently the OK<br>ow You to Delete a<br>reate/Update Map   | Button WILL do<br>a Record that Is<br>oped Records in  | o the following<br>Checked to Delete<br>the PRTLCPX File        |                       | In Order to Exit the Screen Select<br>Exit to Return to the Main Menu<br>or<br>Previous to Return to the Selection Menu |

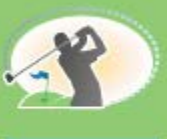

### CUSTOMER FOCUS

### LCPtracker

#### Union Benefits Mapping Payroll > Certified Payroll > LCP Tracking Field Mapping

| Payroll                                | LCP Tracker Field Mapping                                                              | PRP313 - |
|----------------------------------------|----------------------------------------------------------------------------------------|----------|
| Selection Screen for<br>Union Benefits | Company Number:   15     Division Number:   0     Distribution Code:   Unions Benefits |          |

The example of the Detail Screen on the next slide does not show the full screen.

You will be able to map 17 lines per screen.

If additional lines are needed there is a down arrow to access more screens

| LCP Tracker Column                                                                                                    |
|----------------------------------------------------------------------------------------------------|
| Not Selected                                                                                                    |
| Employer - Wages Paid in Lieu of Fringes<br>Employer - Health and Welfare<br>Employer - Pension<br>Employer - Vacation and Holidays<br>Employer - Training<br>Employer - All Other<br>Employer - Traveling/Subsistence |
| Employee - Voluntary Pension<br>Employee - Voluntary Medical Insurance<br>Employee - Savings not Voluntary Pension<br>Employee - Union Dues<br>Employee - Other Deductions                                             |

Union Benefits will be mapped to one of the 7 ER Categories Listed on Detail Screen

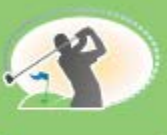

### LCPtracker

#### Union Benefits Mapping Payroll > Certified Payroll > LCP Tracking Field Mapping

| Payroll<br>Unions Bene | fits                                                         |                                                           | l                                                  | LCP Tracker Field Mapping    | Mode: Update PRP313 -                                                                                                    |
|------------------------|--------------------------------------------------------------|-----------------------------------------------------------|----------------------------------------------------|------------------------------|----------------------------------------------------------------------------------------------------|
| Delete                 | Distribution Number                                          | Deduction Type                                            | Union Number                                       | Deduction Description        | LCP Tracker Column                                                                                                    |
|                        | 23 <                                                         | 1                                                         | 540                                                | ER Wages Paid Lieu of Fringe | Employer - Wages Paid in Lieu of Fringes                                                                                                    |
|                        | 23 <                                                         | 2                                                         | 540                                                | ER Health & Welfare          | Employer - Health and Welfare                                                                                                    |
|                        | 23 <                                                         | 3                                                         | 540                                                | ER Pension                   | Employer - Pension                                                                                                    |
|                        | 23 <                                                         | 4                                                         | 540                                                | ER Vacation & Holidays       | Employer - Vacation and Holidays                                                                                                    |
|                        | 23 <                                                         | 5                                                         | 540                                                | ER Training                  | Employer - Training                                                                                                    |
|                        | 23 <                                                         | 6                                                         | 540                                                | ER All Other Bens            | Employer - All Other                                                                                                    |
|                        | 23 <                                                         | 7                                                         | 540                                                | ER Travel/Subsistence        | Employer - Traveling/Subsistence                                                                                                    |
| Use to<br>The S        | the Prompt Feature<br>System will Populat                    | e to Select the B<br>te the following<br>type, Union No a | enefit being Ma<br>Fields Automa<br>and Ded Descri | apped<br>tically<br>ption    | Each Benefit Requires an ER Category<br>Select from the LCP Tracker Column<br>Drop Down Prompt                                                                |
| AI                     | Currently the OK<br>low You to Delete a<br>Create/Update Map | Button WILL do<br>a Record that Is<br>oped Records in     | the following<br>Checked to Del<br>the PRTLCPT Fi  | lete<br>ile                  | In Order to Exit the Screen Select<br>Exit to Return to the Main Menu<br>or<br>Previous to Return to the Selection Menu<br>Be Sure to Click OK before Exiting |

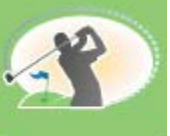

### LCPtracker

#### Union Deductions Mapping Payroll > Certified Payroll > LCP Tracking Field Mapping

| Payroll                                  | LCP Tracker Field Mapping                                                                  | PRP313 - |
|------------------------------------------|--------------------------------------------------------------------------------------------|----------|
| Selection Screen for<br>Union Deductions | Company Number:   15     Division Number:   0 <     Distribution Code:   Jnions Deductions |          |

LCP Tracker Column

The example of the Detail Screen on the next slide does not show the full screen.

You will be able to map 17 lines per screen.

If additional lines are needed there is a down arrow to access more screens

| Not Selected                             |
|------------------------------------------|
| Employer - Wages Paid in Lieu of Fringes |
| Employer - Health and Welfare            |
| Employer - Pension                       |
| Employer - Vacation and Holidays         |
| Employer - Training                      |
| Employer - All Other                     |
| Emplover - Traveling/Subsistence         |
| Employee - Voluntary Pension             |
| Employee - Voluntary Medical Insurance   |
| Employee - Savings not Voluntary Pension |
| Employee - Union Dues                    |
| Employee - Other Deductions              |

Union Deductions will be mapped to one of the 5 EE Categories Listed on Detail Screen

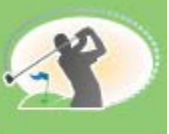

### LCPtracker

#### Union Deductions Mapping Payroll > Certified Payroll > LCP Tracking Field Mapping

| Payroll<br>Unions Dedu | ictions                                                                       |                                                                          |                                                               | ld Mapping                                                                                                  |                                    | Mode: Update PRP313                                                                                                    | -                                    |
|------------------------|-------------------------------------------------------------------------------|--------------------------------------------------------------------------|---------------------------------------------------------------|----------------------------------------------------------------------------------------------------|------------------------------------|----------------------------------------------------------------------------------------------------|--------------------------------------|
| Unions Dedu<br>Delete  | Distribution Number 23 23 23 23 23 23 23 23 23 23 23 23 23                    | Deduction Type                                                           | Union Number                                                  | eduction Description untary Pension untary Medical Insurance ings Not Voluntary Pen ion Dues ier Deductions | Refresh F                          | LCP Tracker Column Employee - Voluntary Pension Employee - Voluntary Medical Insurance Employee - Savings not Voluntary Pensi Employee - Union Dues Employee - Other Deductions Previous Ok Charles And Charles And Charles An | Category                             |
| A                      | Currently the OK<br>llow You to Delete<br>Create/Update Map<br>It WILL NOT Ad | Button WILL do<br>a Record that Is<br>oped Records in<br>vance You to Ex | the following<br>Checked to D<br>the PRTLCPX<br>it the Screen |                                                                                                    | In Or<br>Exit<br>Previous<br>Be St | rder to Exit the Screen S<br>to Return to the Main I<br>or<br>to Return to the Select<br>ure to Click OK before E                                                                                                    | Select<br>Menu<br>ion Menu<br>xiting |

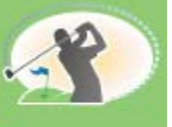

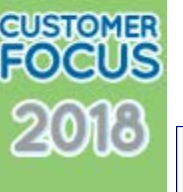

#### Edit Register Payroll > Entry > Edit Register

|                                                          | 15 000 H                                                                                                    | PC's Construct             | tion - 4.1                                    | ጥተነለው 10 ለር                   | 1 קראנס                           |
|----------------------------------------------------------|----------------------------------------------------------------------------------------------------|----------------------------|-----------------------------------------------|-------------------------------|-----------------------------------|
| DATE 0771272018 PRP030                                   | E CONTRACTOR E CONTRACTOR E C | FAIROLL LDII I             | REGISTER                                      | 11ME 18,05                    | PAGE 1                            |
| CK<br>TY                                                 | G/L<br>NUMBER                                                                                                    | CUST -STATE<br>NO, HME WRI | LOCALUNIONEMP<br>K HME WRK HOME WORK CLS TY S | W/C DPT -<br>ST RF CODE NO. ( | -DIST- GROUP WK<br>CO DIV NO, DY  |
| EMPLOYEEREGULAR<br>NUMBER NAME HOURS RATE                | Job Sub<br>Number Job Cost Distribu                                                                                                    | CS EX<br>ution TY CI       | XM<br>RT                                      | ۱<br>لاط                      | VEEK ENDING<br>ATE SHFT           |
| **BATCH NUMBER** 00<br>R 12 Fisher, Fendi<br>8.00 50.000 | 1000000<br>1300.00000.000                                                                                                    | 000 330                    | 0 (00 331 540 540 000 3                       | 30 01 8810 100 :              | 15 000 11<br>8433                 |
| R 12 Fisher, Fendi<br>8,00 50,000                        | LCPT 001,00019<br>1300,00000,000                                                                                                    | L 1<br>000 330             | N CUST W/O<br>0 (00 331 540 540 000 3         | 30 01 8810 100 1              | 07/14/2018 1<br>15 000 12<br>8433 |
| R 12 Fisher, Fendi<br>8.00 50.000                        | LCPT 001.00019<br>1300.00000.000                                                                                                    | L 1<br>000 330             | N CUST W/O<br>0 (00 331 540 540 000 3         | 30 01 8810 100 1              | 07/14/2018 1<br>15 000 13<br>8433 |
| R 12 Fisher, Fendi<br>8,00 50,000                        | LCPT 001,00019<br>1300,00000,000                                                                                                    | L 1<br>000 330             | N CUST W/O<br>0 (00 331 540 540 000 3         | 30 01 8810 100 1              | 07/14/2018 1<br>15 000 14<br>8433 |
| R 12 Fisher, Fendi<br>8,00 50,000                        | LCPT 001,00019<br>1300,00000,000                                                                                                    | L 1<br>000 330             | N CUST W/O<br>0 (00 331 540 540 000 3         | 30 01 8810 100 1              | 07/14/2018 1<br>15 000 15<br>8433 |
| EMP HRS 40,00 *                                          | LCPT 001,00019<br>CTH 01                                                                                                    | VT L I                     | N CUST W/O<br>QTY                             |                               | 07/14/2018 1                      |
| R 16 Stevenson, Samantha<br>8.00 50.000                  |                                                                                                    | 000 )30                    | 0 (00 000 000 000 0                           | 30 01 5022 200 1              | 15 000 11<br>8434                 |
| R 16 Stevenson, Samantha<br>8,00 50,000                  | 1300,00000000                                                                                                    | 000 33                     |                                               | 30 01 5022 200 1              | 0771472018 1<br>15 000 12<br>8434 |
| R 16 Stevenson, Samantha<br>8,00 50,000                  | LCPT 001,00019<br>1 1300,00000,000                                                                                                    | L 1<br>000 )3(             | N CUST W/O<br>0 (00 000 000 0                 | 30 01 5022 200 1              | 07/14/2018 1<br>15 000 13<br>8434 |
| R 16 Stevenson, Samantha<br>8,00 50,000                  | LCPT 001.00019<br>1300.00000.000                                                                                                    | L 1<br>000 )3(             | N CUST W/O<br>0 (00 000 000 000 0             | 30 01 5022 200 1              | 07/14/2018 1<br>15 000 14<br>8434 |
| R 16 Stevenson, Samantha<br>8,00 50,000                  | LCPT 001,00019<br>1300,00000,000                                                                                                    | L 1<br>000 )30             | N CUST W/O<br>0 (00 000 000 0                 | 30 01 5022 200 1              | 07/14/2018 1<br>15 000 15<br>8434 |
| EMP HRS 40,00 *                                          | LCPT 001.00019<br>TH 01                                                                                                    | VT L                       | N CUST W/O<br>QTY                             |                               | 07/14/2018 1                      |

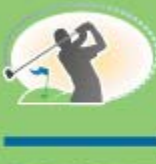

### LCPtracker

#### Payroll Processing Options Payroll > Processing > Payroll Proof – Update >

Payroll Proof – Report PRP038

Payroll Register – Report PRP184

Payroll Check – eForms Viewer – Process 3 Payroll Checks

Payroll Update

In order for the LCPtracker file to be created in the Integrated File System (IFS) the following is required:

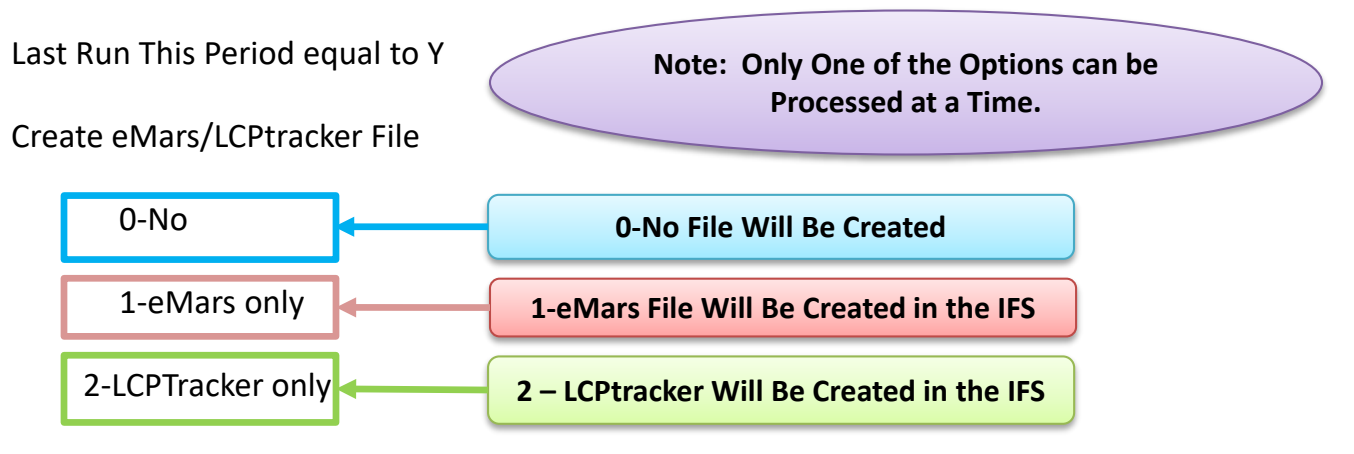

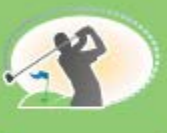

#### LCPtracker

#### Payroll Update Payroll > Processing > Payroll Update

| 15 000 PC's                                                                                                    | Payroll Update Selection                                                                                                    | PRP006                                             |
|----------------------------------------------------------------------------------------------------|----------------------------------------------------------------------------------------------------|----------------------------------------------------|
| Journal Date<br>Last Payroll This Period<br>Update All Runs<br>Reports:<br>Qtd/Ytd Earnings Register<br>Include Employees w/o YTD Farn                                                      | 07/14/2018       Post Multi-Journal Dates       N         Y       Backup Cmsfil Before Update       N         Begin Backup at:       0000         Y       Y                                                                                                    | Must be a Final Update<br>Last Run This Period - Y |
| Include Employees with the Earn<br>Include Terminated Employees<br>State and Local Register<br>Indirect Labor by Department<br>Burden Register w/Taxable Amts<br>Labor & Burden Dist by Job | Y<br>Y<br>Create eMars/LCPT File?<br>Y<br>Y<br>Y<br>Y                                                                                                    | Select 2 LCPTracker                                |
| Labor Dist by Job<br>Burden Register by Job<br>Employee Deduction<br>Certified Report Copies                                                                                                | Y         N           Y         N         ACH File Member Name         PR15000           Y         01         Image: Comparison of the second second seco |                                                    |
| Sub Job Totals Print Detail Deductions/Benefits Outq/Hold/Save **Note:Employee Earnings posted by                                                                                           | Y<br>Y<br>N N Create ACH Debit Y<br>Check Date                                                                                                    |                                                    |

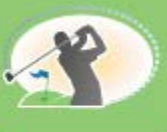

### LCPtracker

#### Employee Deduction Register (PRP062) Payroll > Processing > Update >

|                               | ± -          | · ··· · · · · ··· |                | -       |              |         |            |         |      |
|-------------------------------|--------------|-------------------|----------------|---------|--------------|---------|------------|---------|------|
| DATE 07/12/2018 PRP062        |              | EMPLOYEE DEDUC    | CTION REGISTER | JOURI   | IAL DATE 07/ | 14/2018 | TIME 18.07 | PAGE    | 1    |
|                               |              |                   | 4              |         |              |         |            |         |      |
|                               |              |                   |                |         |              |         |            |         |      |
| EMPLOYEE                      | - CK WK      |                   | DEDU           | C T I O | N            |         |            | NOT I   | EXM  |
| NO NAME                       | TY NO NO     | TY DESCRIPTION    | AMOUNT         | AAXIMUM | TAKEN        | TO-DATE | YTD        | TAKEN I | W/ T |
| 000000012 Fendi J Fisher II   | R 1 401      | 401K Pre-Tax      | 100.00         | . 00    | 100.00       | 200.00  | 200.00     | .00     | 1    |
| 000000012 Fendi J Fisher II   | R 1 540      | 11 EE Voluntary P | 60.00          | .00     | 60.00        | 120.00  | 120.00     | .00     |      |
| 000000012 Fendi J Fisher II   | R 1 540      | 12 EE Voluntary M | 85.50          | . 00    | 85.50        | 171.00  | 171.00     | .00     |      |
| 000000012 Fendi J Fisher II   | R 1 540      | 13 EE Savings Not | 150.00         | .00     | 150.00       | 300.00  | 300.00     | .00     |      |
| 000000012 Fendi J Fisher II   | R 1 540      | 14 EE Union Dues  | 10.00          | .00     | 10.00        | 20.00   | 20.00      | .00     |      |
| 000000012 Fendi J Fisher II   | R 1 540      | 15 EE Other Deduc | 20.00          | .00     | 20.00        | 40.00   | 40.00      | .00     |      |
| 000000012 Fendi J Fisher II   | R 1 999      | ACH Deposit       | 1182.78        | .00     | 1182.78      | 2365.56 | 2365.56    | .00     |      |
| BANK CODE: 333111999          | ACCT # : 123 | 1212              |                |         |              |         |            |         |      |
| 000000012 Fendi J Fisher II   | R 1 403      | ROTH POST-TAX     | 40.00          | .00     | 40.00        | 80.00   | 80.00      | .00     |      |
|                               | *            | EMPLOYEE TOTALS * |                |         | 1648.28      |         |            | .00     |      |
| 000000016 Samantha Lola Steve | m R 1 015    | EE Ins - Box l    | 260.00         | .00     | 260.00       | 520.00  | 520.00     | .00     | 2    |
| 000000016 Samantha Lola Steve | n R l 101    | Tax Y- Gross Y    | 20.00          | .00     | 20.00        | 40.00   | 40.00      | .00     | 0    |
| 000000016 Samantha Lola Steve | n R 1 999    | ACH Deposit       | 1218.67        | .00     | 1218.67      | 2437.34 | 2437.34    | .00     |      |
| BANK CODE: 444111999          | ACCT #: 16J  | 1616              |                |         |              |         |            |         |      |
| 000000016 Samantha Lola Steve | n R 1 226    | Voluntary Pens    | 40.00          | .00     | 40.00        | 80.00   | 80.00      | .00     |      |
| 000000016 Samantha Lola Steve | n R 1 227    | Savings not Vo    | 75.00          | .00     | 75.00        | 150.00  | 150.00     | .00     |      |
|                               | *            | EMPLOYEE TOTALS * |                |         | 1613.67      |         |            | .00     |      |
|                               |              |                   |                | -       |              |         |            |         |      |

The EE Deduction Report (PRP062) can be used to verify your deduction information is correct on the CSV File

**Example of the Register Detail by EE** 

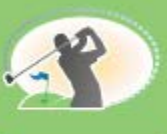

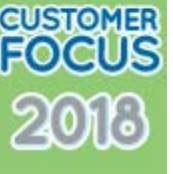

#### Employee Deduction Register Recap (HRP062) Payroll > Processing > Update >

|                 |          |          | 15 PC's Constructi   | on - 4.1      |        |                    |            |      |   |
|-----------------|----------|----------|----------------------|---------------|--------|--------------------|------------|------|---|
| DATE 07/12/2018 | PRP062   |          | EMPLOYEE DEDUCT      | ION REGISTER  | JOURN  | AL DATE 07/14/2018 | TIME 18.07 | PAGE | 4 |
|                 |          |          | ** DEDUCTION         | RECAP **      |        |                    |            |      |   |
|                 |          | <u> </u> |                      |               |        |                    |            |      |   |
|                 |          |          |                      |               |        |                    |            |      |   |
| P/R/DEDUC       | TIONS    |          | UNION DEDUCTIONS     | \$            |        | H/R DEDUCTIONS     |            |      |   |
| NO. DESCRIPTION | AMOUNT   | NO.      | TY DESCRIPTION       | AMOUNT        | NO. T  | Y DESCRIPTION      | AMOUNT     |      |   |
|                 |          |          |                      |               |        |                    |            |      |   |
| 999 ACH Deposit | 2,401.45 | 540      | 11 EE Voluntary Pe   | 60.00         | 401    | 401K Pre-Tax       | 100.00     |      |   |
|                 |          | 540      | 12 EE Voluntary Me   | 85.50         | 403    | ROTH POST-TAX      | 40.00      |      |   |
|                 |          | 540      | 13 EE Savings Not    | 150.00        | 15     | EE Ins - Box 12    | 260.00     |      |   |
|                 |          | 540      | 14 EE Union Dues     | 10.00         | 101    | Tax Y- Gross Y-    | 20.00      |      |   |
|                 |          | 540      | 15 EE Other Deduct   | 20.00         | 226    | Voluntary Pensi    | 40.00      |      |   |
|                 |          |          |                      |               | 227    | Savings not Vol    | 75.00      |      |   |
|                 |          |          |                      |               |        |                    |            |      |   |
| TOTAL           | 2,401.45 |          |                      | 325.50        |        |                    | 535.00     |      |   |
|                 |          |          |                      |               |        |                    |            |      |   |
|                 |          |          |                      |               |        |                    |            |      |   |
|                 |          |          | fotal all deductions | 3,261.9       | 5      |                    |            |      |   |
|                 |          |          |                      |               |        |                    |            |      |   |
|                 |          |          |                      |               |        |                    |            |      |   |
|                 |          | ne EE    | Deduction Report     | (PRP062) C    | an be  | used to verify     |            |      |   |
|                 |          | vour     | deduction informa    | tion is corre | ect on | the CSV File       |            |      |   |
|                 |          | ,        |                      |               |        |                    |            |      |   |
|                 |          |          |                      |               |        |                    |            |      |   |
|                 |          | F        | xample of the Reg    | ister Recan   | by De  | duction            |            |      |   |
|                 |          | -        |                      |               | -, 50  |                    |            |      |   |
|                 |          |          |                      |               |        |                    |            |      |   |
|                 |          |          |                      |               |        |                    |            |      |   |

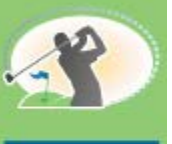

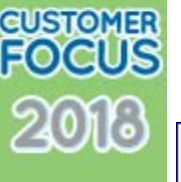

H/R Benefit Register (HRP314) Payroll > Processing > Update >

|                                   | 15 000 PC          | s Cor    | struction - | 4.1  |                      |      |          |        |        |
|-----------------------------------|--------------------|----------|-------------|------|----------------------|------|----------|--------|--------|
| DATE 7/12/18 HRP314               | H/F                | BENE     | FTT REGISTE | R    | JOURNAL DATE 07/14/2 | 201  | 8 TIME   | :      | PAGE 1 |
|                                   |                    |          |             |      |                      |      |          |        |        |
|                                   |                    |          |             |      | BENEF                | ET t | MATCHING | P/W    |        |
| EMP.NO. EMPLOYEE NAME             | SOC SEC # WEER     | <b>*</b> | BENEFIT     | PLAN | DESCRIPTION TYPE     | 2 1  | BENEFIT  | AMOUNT | AMOUNT |
|                                   |                    |          |             |      |                      |      |          |        |        |
| 000000012 Fendi J Fisher II       | 100-00-0012        | l        | 401         | 00   | 401K Deferral -      | D    | У        | .00    | 60.00  |
|                                   |                    |          |             |      | WEEK TOT?            | Ъ    |          | .00    | 60.00  |
|                                   |                    |          |             |      |                      | _    |          |        |        |
|                                   |                    |          |             |      | EMPLOYEE TOT         | ۹L   |          | .00    | 60.00  |
| 000000016 Samantha Lola Stevenson | 100-00-0006        | ı        | 008         | 00   | Wages Paid in L      | в    | н        | .00    | 10.00  |
|                                   |                    | ı        | 016         | 00   | HR Benefit - ER      | в    | н        | .00    | 100.00 |
|                                   |                    | ı        | 021         | 00   | Vacation / Holi      | в    | н        | .00    | 30.00  |
|                                   |                    | l        | 044         | 00   | Training Benefi      | в    | ы        | 125.00 | 125.00 |
|                                   |                    | l        | 101         | 00   | Taxable Y, Gros      | в    | н        | .00    | 20.00  |
|                                   |                    | l        | 225         | 00   | Retirement Plan      | в    | ы        | .00    | 20.00  |
|                                   |                    |          |             |      | WEEK TOTS            | Ъ    |          | 125.00 | 305.00 |
| The H/R Benefit Registe           | r (HRD314) can b   |          | ed to ver   | ·ifv |                      | _    |          |        |        |
| The fly K benefit Kegiste         | r (mr 514) can k   |          |             | ii y | EMPLOYEE TOTS        | чL   |          | 125.00 | 305.00 |
| your Benefit informa              | tion is correct or | n the    | e CSV File  |      | DIUTSTON TOTS        | ьт.  |          | 125 00 | 265 00 |
|                                   |                    |          |             |      | DIVISION IVIA        | -    |          | 120.00 | 505.00 |
| Example of th                     | e Register Detail  | by I     | FF          |      | COMPANY TOT?         | Ъ    |          | 125.00 | 365.00 |
|                                   |                    | ~,       |             |      |                      |      |          |        |        |

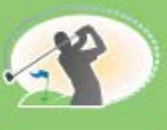

### LCPtracker

H/R Benefit/Deduction Register (HRP036) Payroll > Processing > Update >

|         |        |                               | <b>P P P</b>     |            | an at some the source of the source of the s | _       |                 |                   |   |
|---------|--------|-------------------------------|------------------|------------|----------------------------------------------------------------------------------------------------|---------|-----------------|-------------------|---|
| DATE 07 | /12/20 | 10 HRP036                     |                  | BENEFTT    | /DEDUCTION REGISTER                                                                                                    | JOURNAL | DATE 07/14/2018 | TIME 18.09 PAGE   | ı |
|         |        |                               |                  |            |                                                                                                    |         |                 |                   |   |
| BENEFIT | PLAN   | DESCRIPTION                   | AMOUNT           | ED-IP. NO. | EMPLOYEE NAME                                                                                                    | EXMPT   | soc sec #       |                   |   |
| 009     | 00     | Wages Paid in L               | 10.00            | 16         | Samantha Lola Steven                                                                                                    | •       | 100-00-0.06     |                   |   |
|         |        | PLAN TOTAL                    | 10.00            |            |                                                                                                    |         |                 |                   |   |
|         |        | BENEFIT TOTAL                 | 10.00            |            |                                                                                                    |         |                 |                   |   |
| 015     | 00     | EE Insurance -<br>DLSW TOTSI. | 260.00           | 16         | Samantha Lola Steven                                                                                                    | 2       | 100-00-0006     |                   |   |
|         |        |                               |                  |            |                                                                                                    |         |                 | The H/R           |   |
|         |        | BENEDIT TOTAL                 | 260.00           |            |                                                                                                    |         |                 |                   |   |
| 016     | 00     | HR Benefit - ER<br>PLAN TOTAL | 100.00<br>100.00 | 16         | Samantha Lola Steven                                                                                                    | 0       | 100-00-0006     | Benefit/Deducti   |   |
|         |        | BENEFTT TOTAL                 | 100.00           |            |                                                                                                    |         |                 | on Decistor       |   |
|         |        |                               |                  |            |                                                                                                    | _       |                 | on Register       |   |
| 021     | 00     | PLAN TOTAL                    | 30.00            | 10         | Samantha Lola Steven                                                                                                    | 0       | 100-00-0008     | (HPD026) can be   |   |
|         |        | BENEFIT TOTAL                 | ≥0.00            |            |                                                                                                    |         |                 | (IIII USU) can be |   |
| 044     |        | Training Benefi               | 125.00           | 16         | Samantha Lola Steven                                                                                                    | 0       | 100-00-0006     | used to verify    |   |
|         |        | FLAN TOTAL                    | 125.00           |            |                                                                                                    |         |                 |                   |   |
|         |        | BENEFIT TOTAL                 | 125.00           |            |                                                                                                    |         |                 | vour Benefit      |   |
| 101     | 00     | Taxable Y, Gros               | 20.00            | 16         | Samantha Lola Steven                                                                                                    | •       | 100-00-0006     |                   |   |
|         |        | PLAN TOTAL                    | 20.00            |            |                                                                                                    |         |                 | information is    |   |
|         |        | BENEFIT TOTAL                 | 20.00            |            |                                                                                                    |         |                 | convoct on the    |   |
| 225     | 00     | Retirement Plan               | 20.00            | 16         | Samantha Lola Steven                                                                                                    | 0       | 100-00-0006     | correct on the    |   |
|         |        | PLAN TOTAL                    | 20.00            |            |                                                                                                    |         |                 | CSV Eilo          |   |
|         |        | BENEFIT TOTAL                 | 20.00            |            |                                                                                                    |         |                 | CSV FILE          |   |
| 226     | 00     | Voluntary Pensi               | 40.00            | 16         | Samantha Lola Steven                                                                                                    |         | 100-00-0006     |                   |   |
|         |        |                               | 40.00            |            |                                                                                                    |         |                 |                   |   |
|         |        | BENEFIT TOTAL                 | 40.00            |            |                                                                                                    |         |                 | Example of the    |   |
| 227     | 00     | Savings not Vol<br>PLAN TOTAL | 75.00            | 16         | Samantha Lola Steven                                                                                                    |         | 100-00-0006     |                   |   |
|         |        | BENEFTT TOTAL                 | 75.00            |            |                                                                                                    |         |                 | Register Detail   |   |
|         |        |                               |                  |            |                                                                                                    | _       |                 | b EE              |   |
| 401     | 00     | PLAN TOTAL                    | 160.00           | 12         | pendi J pisner II                                                                                                    | T       | 100-00-0012     | DYEE              |   |
|         |        | BENEFIT TOTAL                 | 160.00           |            |                                                                                                    |         |                 |                   |   |
| 403     |        | 401K Roth Deduc               | 40.00            | 12         | Fendi J Fisher II                                                                                                    |         | 100-00-0012     |                   |   |
|         |        | PLAN TOTAL                    | 40.00            |            |                                                                                                    |         |                 |                   |   |
|         |        | BENEFIT TOTAL                 | 40.00            |            |                                                                                                    |         |                 |                   |   |
|         |        | DIVISION TOTAL                | 880.00           |            |                                                                                                    |         |                 |                   |   |
|         |        | COMPANY TOTAL                 | 880.00           |            |                                                                                                    |         |                 |                   |   |
|         |        |                               |                  |            |                                                                                                    |         |                 |                   |   |

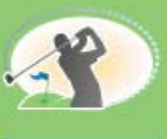

CUSTOMER FOCUS

2013

#### LCPtracker CSV File Retrieval

from Mapped Network Drive

| 15000                                                                                                    |              |                          |                                    |                                                                                                    |                                                     | - 0          | ×   |
|----------------------------------------------------------------------------------------------------|--------------|--------------------------|------------------------------------|----------------------------------------------------------------------------------------------------|-----------------------------------------------------|--------------|-----|
| File Home Share View  File Home Share View  Copy path Paste Copy path Paste shortcut Clipboard                                                                                                    | Move<br>to * | Copy<br>to +<br>Organize | New item •<br>New<br>folder<br>New | Properties Open                                                                                     | n  Select all Select none Invert selection Select   |              | ~ 😗 |
|                                                                                                    | 1 1 111)     | (S:) > LCPT > 15000      |                                    |                                                                                                    |                                                     | Search 15    | 0   |
| Music<br>2016<br>Final Presentations                                                                                                    | * ^          | Name                     | 56.LCPT.<br>54.LCPT.               | Date modified         1           7/12/2018 5:45 PM         N           7/12/2018 6:09 PM         N | Type Size<br>Microsoft Excel C<br>Microsoft Excel C | 7 KB<br>7 KB | ~   |
| Creative Cloud Files                                                                                                    | i            |                          |                                    | Î                                                                                                   |                                                     |              |     |
| This PC<br>JD Objects<br>Apple iPad                                                                                                    |              |                          |                                    |                                                                                                    |                                                     |              |     |
| <ul> <li>Desktop</li> <li>Documents</li> <li>Downloads</li> <li>Music</li> </ul>                                                                                                    |              |                          | Copy or Drag                       | and Drop Fil                                                                                        | e to Desktop                                        |              |     |
| <ul> <li>■ Pictures</li> <li>■ Videos</li> <li>➡ Local Disk (C:)</li> </ul>                                                                                                    |              |                          |                                    |                                                                                                    |                                                     |              |     |
| <ul> <li>My Passport (D:)</li> <li>         ■ Departments (\\cgcnt.com\CGC) (O:)     </li> <li>         ■ Public (\\cgcnt.com\CGC) (P:)     </li> <li>         ■ FTProot (\\cgc-ftp) (O:)     </li> <li>         ■ CMS (\\10.1.1.111) (S:)     </li> </ul> |              |                          |                                    |                                                                                                    |                                                     |              |     |

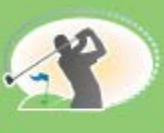

#### Example of 'CSV File LCPT' Produced by eCMS

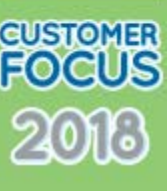

Columns AJ-AN are Employer paid benefits -Benefit amount

AJ-Employer - Health and Welfare
AK-Employer - Pension
AL-Employer - Vacation and Holidays
AM-Employer - Training
AN-Employer - All Other

Columns AO-AP are Employee Deductions-Deduction Amount

AO-Employee - Voluntary Pension AP-Employee - Voluntary Medical Insurance

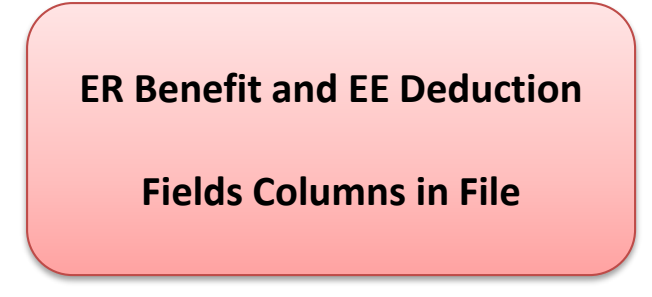

| AJ     | AK        | AL        | AM       | AN         | AO         | AP        |  |
|--------|-----------|-----------|----------|------------|------------|-----------|--|
| ep_haw | ep_pensio | ep_vac_ho | ep_train | ep_all_oth | vol_cont_p | vol_emp_p |  |
| 100    | 20        | 30        | 125      | 20         | 40         | 0         |  |
| 272    | 30        | 30        | 115      | 0          | 60         | 85.5      |  |

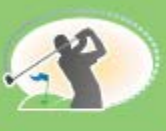

#### Example of 'CSV File LCPT' Produced by eCMS

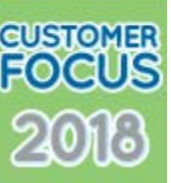

Columns AV-AX are Employee Deductions

AV- Employee - Union Dues

AW-Employee- Savings

AX-Employee - Other Deductions

| AV       | AW         | AX        |  |  |  |  |
|----------|------------|-----------|--|--|--|--|
| dts_dues | dts_saving | dts_other |  |  |  |  |
| 0        | 75         | 1238.67   |  |  |  |  |
| 100      | 150        | 1202.78   |  |  |  |  |

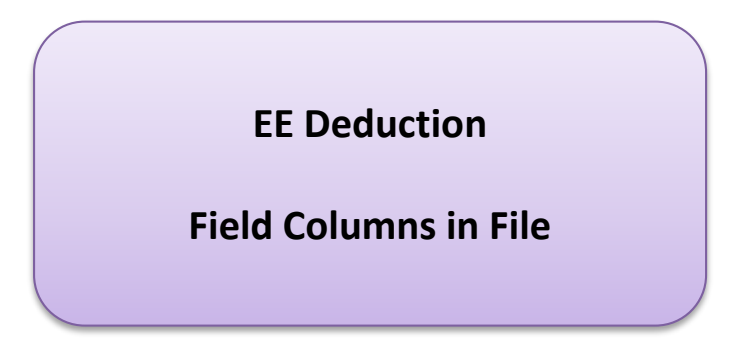

Example of 'CSV File LCPT' Produced by eCMS

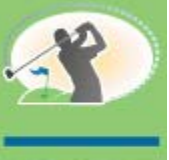

CUSTOMER FOCUS

2018

Wages paid in Lieu of Fringes and Rate in Lieu of Rate Payment

#### Column BY is the lieu payment rate

Take the total hours (AI) and divide by the wages paid in lieu of wages (L)

Column L/AI = BY10 / 40 = 0.25Column L/AI = BY5 / 40 = 0.125

| Е             | F         | G         | Н         | I          | J        | K           | L        | AI        | BY         |
|---------------|-----------|-----------|-----------|------------|----------|-------------|----------|-----------|------------|
| week_end_date | check_nur | ssn       | employee_ | class_code | gross_em | all_project | wages_pa | Total_Hou | in_lieu_pa |
| 7/12/2018     | 1128      | 100-00-00 | 16        |            | 2000     | 2000        | 10       | 40        | 0.25       |
| 7/12/2018     | 1127      | 100-00-00 | 12        |            | 2000     | 2100        | 5        | 40        | 0.125      |

**Columns used to Calculate** 

Wages Paid in Lieu of Fringes and Rate in Lieu of Rate Payment

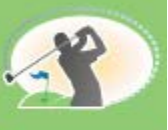

CUSTOMER FOCUS

201

#### LCPtracker Example of 'CSV File LCPT' Produced by eCMS

#### Columns BR-BW are Employer paid benefits

|                    |   |                  |                   | Employee Number 12 Row 1 |  |
|--------------------|---|------------------|-------------------|--------------------------|--|
|                    | ( | 30 / 40 = 0.75   | Column AL/AI = BR | VAC/HOL/DUE              |  |
| Divide             |   | 100 / 40 = 2.5   | Column AJ/AI = BS | HEALTH &WELF             |  |
|                    |   | 20/40 = 0.5      | Column AK/AI= BT  | PENSION                  |  |
| Ben Per Hrs Column |   | 20 / 40 = 0.5    | Column AN/AI = BU | ALL OTHER                |  |
| (AJ – AP)          |   | 125 / 40 = 3.125 | Column AM/AI = BV | TRAINING RATE            |  |
| by                 |   | 40 / 40 = 1.0    | Column AO/AI = BW | VOL PENSION              |  |
| Hrs Column (Al)    |   | 0 / 0 = 0.0      | Column AP/AI = BX | VOL MED CON              |  |
|                    |   |                  |                   |                          |  |

| AI        | AJ      | AK        |      | AL     | AN     | Λ    | AN       |     | AO       |       | AP      |  |
|-----------|---------|-----------|------|--------|--------|------|----------|-----|----------|-------|---------|--|
| Total_Hou | ep_haw  | ep_pensio | ep_\ | vac_hc | ep_tra | ain  | ep_all_o | oth | vol_cont | _t vo | l_emp_t |  |
| 40        | 100     | 20        |      | 30     |        | 125  |          | 20  | 4        | D     | 0       |  |
| 40        | 272     | 30        |      | 30     | 30 115 |      |          | 0   | 6        | D     | 85.5    |  |
|           |         |           |      |        |        |      |          |     |          |       |         |  |
| BR        | BS      | BT        | BT   |        | BU     |      | BV       |     | BW       |       | BX      |  |
| vac_hol_  | d emp_e | o_h emp_  | ep_p | emp_   | _ep_o  | trai | ning_ra  | vo  | l_cont_p | vol   | _cont_r |  |
| 0.7       | 5 2     | 2.5       | 0.5  |        | 0.5    |      | 3.125    |     | 1        |       | 0       |  |
| 0.7       | 5 6     | 5.8 (     | 0.75 |        | 0      |      | 2.875    |     | 1.5      |       | 2.137   |  |

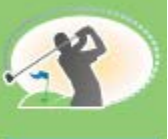

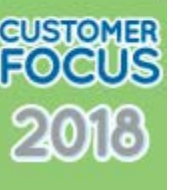

### **Questions?**

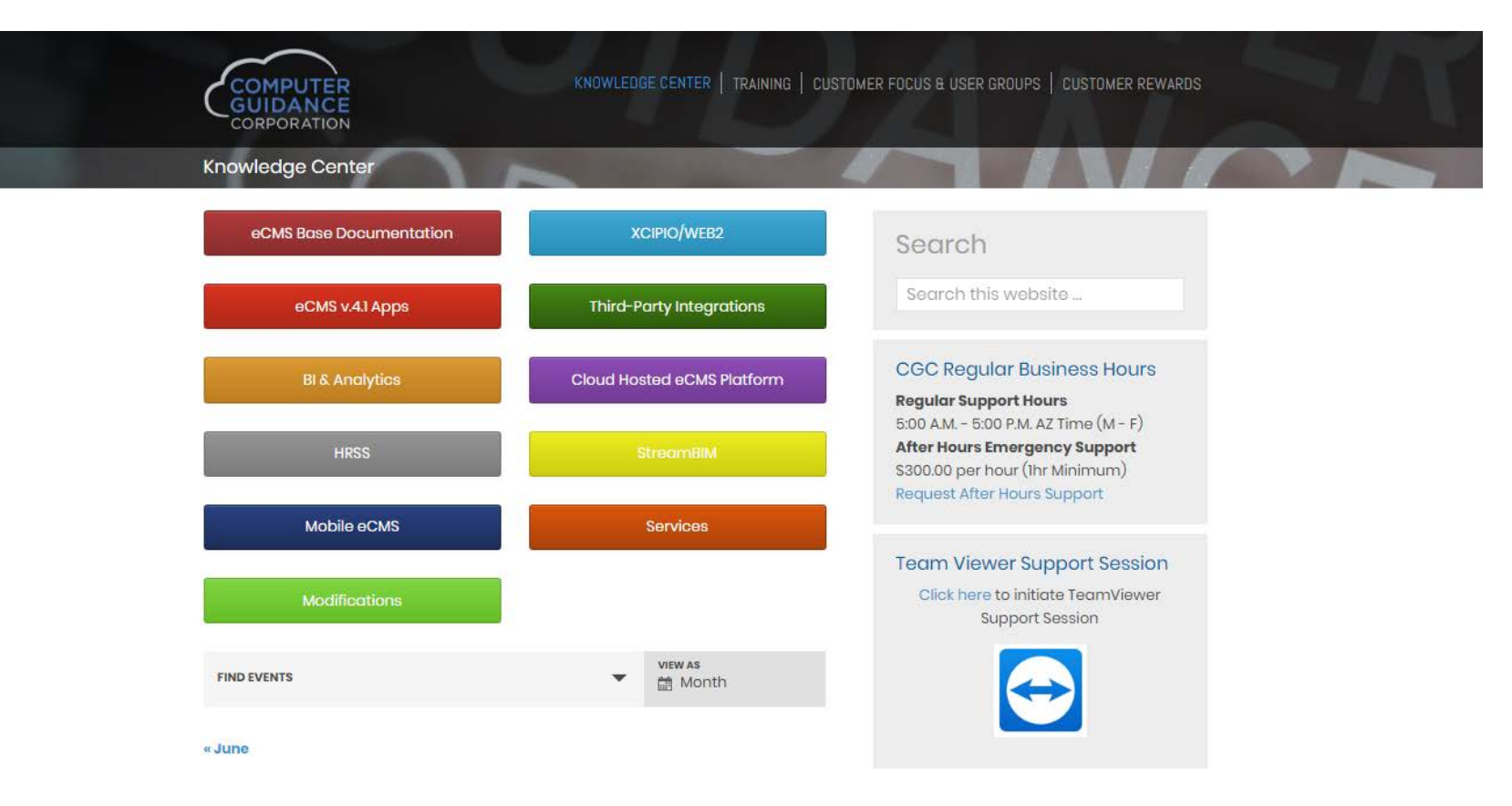

New Online Help: http://cgcportal.computerguidance.com/

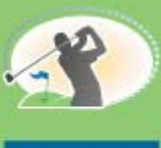

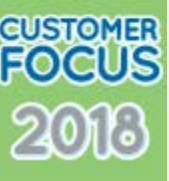

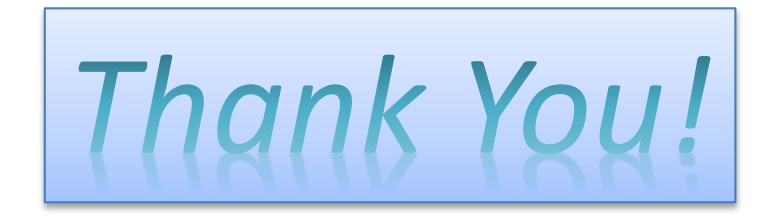